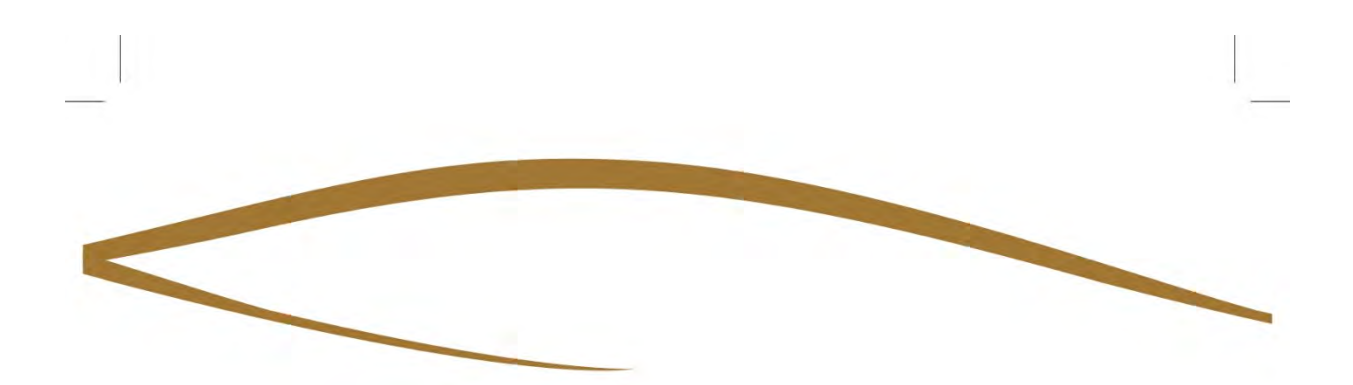

## Bienvenue sur notre

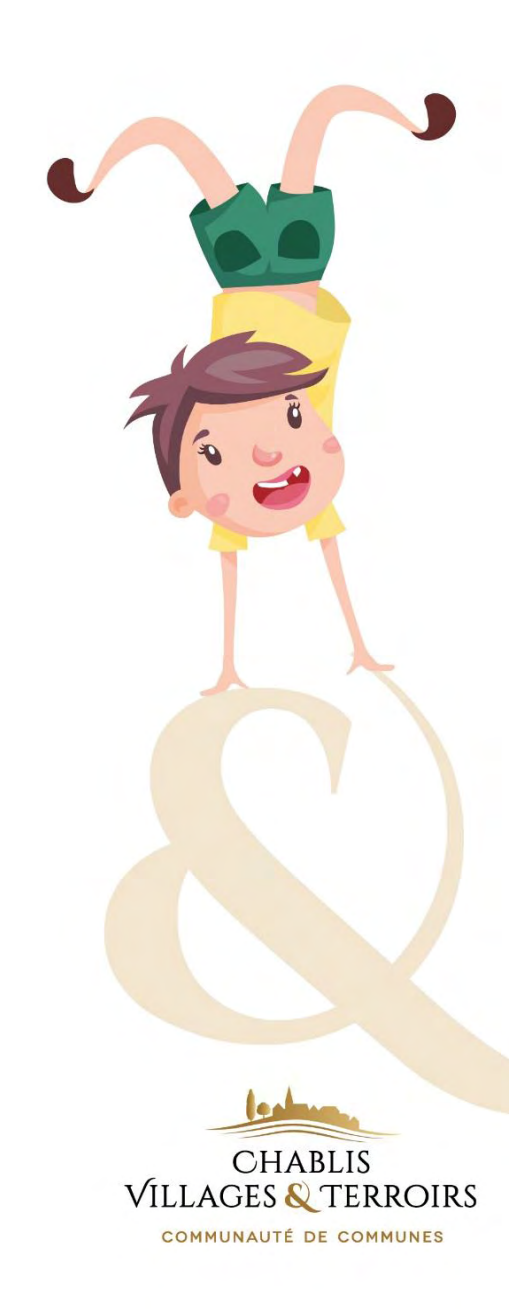

Portail Famille

# MODE D'EMPLOI

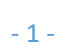

### SOMMAIRE

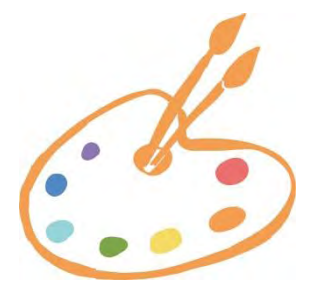

| 1. ME CONNECTER              | р. З  |
|------------------------------|-------|
| 2. MON COMPTE FAMILLE        | p. 4  |
| 3. INSCRIRE MON ENFANT       | p. 6  |
| 4. VISIONNER MES FACTURES    | p.9   |
| 5. REGLER MES FACTURES       | p. 10 |
| 6. DELAI D'INSCRIPTION       | p. 12 |
| 7. TELECHARGER DES DOCUMENTS | P. 13 |
| 8. NOUS CONTACTER            | p. 14 |

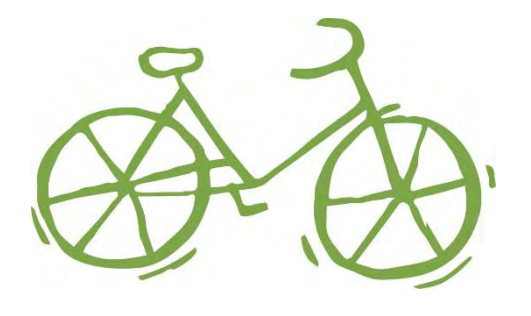

- 2 -

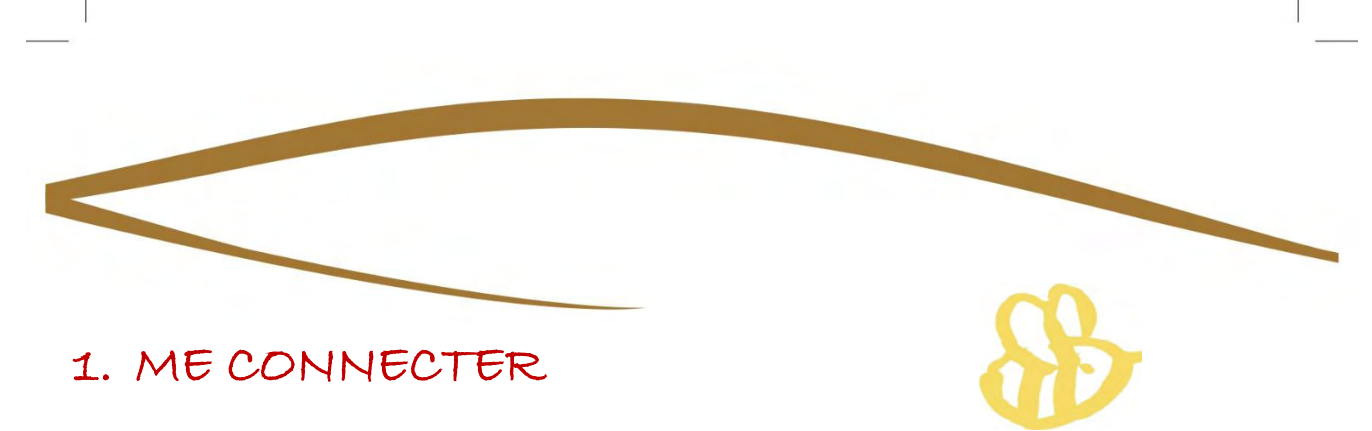

Notre portail famille se trouve à l'adresse suivante :

### https://alsh-pontigny.portail-defi.net/

Nous vous recommandons de vous connecter depuis un ordinateur. Même si cela n'empêche pas l'utilisation, le site n'est pas encore optimisé pour une utilisation sur tablette et smartphone.

Une fois sur le portail, cliquez sur l'onglet :

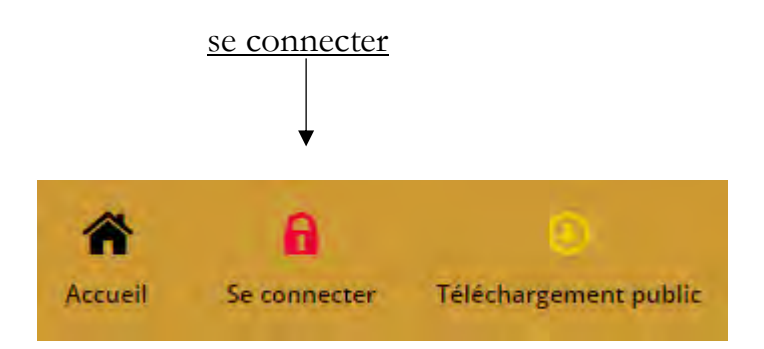

La page de connexion apparaitra, veuillez renseigner l'email et le mot de passe qui vous auront été communiqués par le Centre de Loisirs. Si vous ne disposez pas d'une de ces deux informations, veuillez contacter le Centre de Loisirs dans lequel est inscrit votre enfant.

| ecter            |                                  |                                                        |                                                        |
|------------------|----------------------------------|--------------------------------------------------------|--------------------------------------------------------|
| our accéder au p | oortail.                         |                                                        | Inscrivez votre email                                  |
| nail             |                                  | -                                                      |                                                        |
|                  |                                  | +                                                      | Inscrivez votre mot de passe                           |
| asse             |                                  |                                                        |                                                        |
| 7                | Connexion                        | •                                                      | Validez votre saisie                                   |
|                  | our accéder au p<br>mail<br>asse | our accéder au portail.<br>mail<br>asse<br>7 Connexion | our accéder au portail.<br>mail<br>asse<br>? Connexion |

### 2. MON COMPTE FAMILLE

|   | â       |               |              | 1                 | (i)            |                | ۲             |  |
|---|---------|---------------|--------------|-------------------|----------------|----------------|---------------|--|
|   | Accueil | Mon compte    | Inscriptions | Palement en ligne | Téléchargement | Nous contacter | Déconnexion   |  |
|   |         | ≠             |              |                   |                |                |               |  |
|   | /       |               |              |                   |                |                |               |  |
| [ | Dans ce | et onglet. vo | ous trouve   | erez toutes les   | information    | s relatives à  | votre profil. |  |

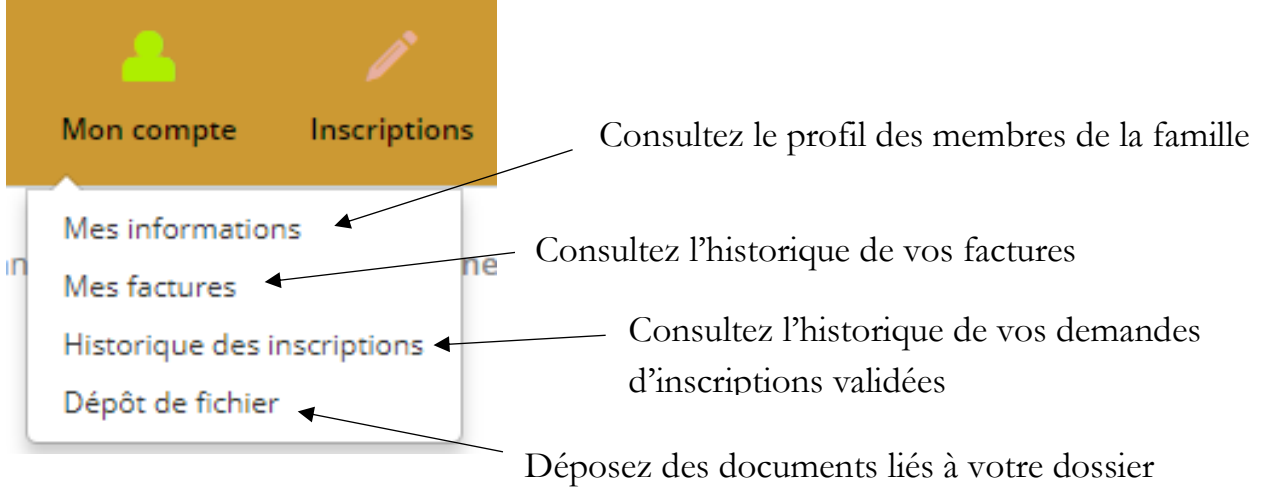

administratif

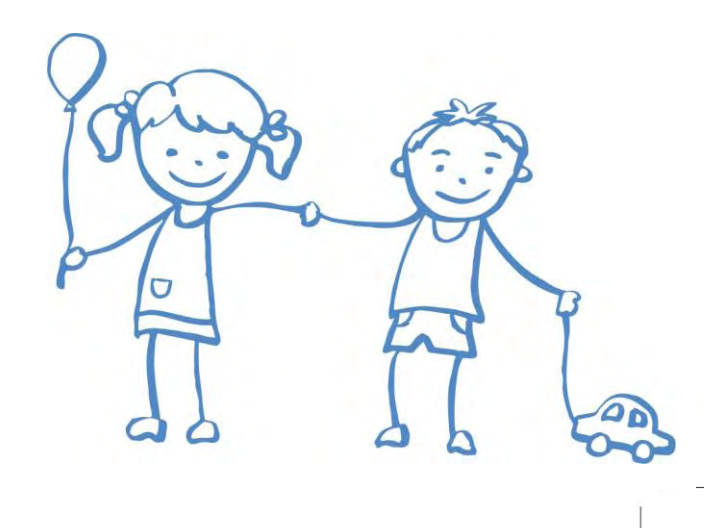

### →Pour accéder et modífier mes informations administratives

<u>Attention !</u> Toute modification <u>ne sera effective qu'après traitement</u> par le Centre de Loisirs. Il s'agit de <u>demandes de modification</u> qui peuvent être <u>acceptées ou refusées</u>.

Une fois votre demande traitée, vous recevrez systématiquement un email vous informant de la validation, ou non, de votre demande.

| Mes informations<br>Mes factures<br>Historique des inscriptions<br>Dépôt de fichier | Cliquez sur « mon com<br>Cliquez ensuite sur          | ipte »<br>r « mes informations » |
|-------------------------------------------------------------------------------------|-------------------------------------------------------|----------------------------------|
| Accueil Mon compte Inscripțions P<br>/ous êtes connecté en tant que Famille test    | aiement en ligne Téléchargement Nous contacter Déconn | exion                            |
| Mes informations                                                                    | DATE DE NAISSANCE                                     |                                  |
| Adulte Père                                                                         | 01-01-0000                                            | Modifier                         |
|                                                                                     | 25-10-2011                                            | Modifier + Imprimer +            |
| Enfant 1                                                                            |                                                       |                                  |
| Enfant 1<br>Enfant 2                                                                | 11-03-2015                                            | Modifier - Imprimer -            |

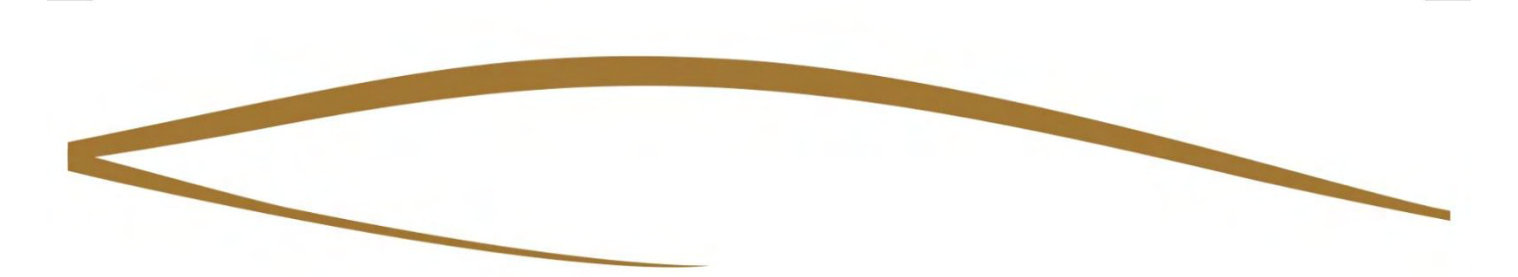

### 3. INSCRIRE MON ENFANT

| Accueil Man compte Inscription                               | s Paiement en ligne | O<br>Téléchargement | Nous contacter | <b>O</b> éconnexion |                                                  |
|--------------------------------------------------------------|---------------------|---------------------|----------------|---------------------|--------------------------------------------------|
| Vous êtes connecté en tant que Famile te<br>Inscriptions     | est                 |                     |                |                     | Accédez à la liste de vos demandes d'inscription |
| Membres de la famille                                        | 3<br>Au             | icune acti          | vité sélecti   | onnée.              |                                                  |
| 2<br>Activités<br>Ø Veuillez d'abord sélectionner une persor | nė.                 |                     |                |                     |                                                  |
| © 1868 កេសលានវណ្ណ                                            |                     |                     |                |                     |                                                  |

Dans cet onglet, vous pouvez formuler vos vœux d'inscription.

Il s'agit de <u>demandes d'inscription</u> qui peuvent être <u>acceptées ou refusées</u>.

Une fois votre demande traitée, vous recevrez systématiquement un email vous informant de la validation, ou non, de votre demande.

Vous pouvez accéder à vos demandes et modifier celles-ci tant qu'elles ne sont pas traitées par nos services. Une fois traitées, il sera nécessaire de contacter le Centre de Loisirs pour demander de nouvelles modifications.

**<u>ATTENTION</u>**: Un délai de 48h est à respecter pour toute modification de réservation. Passé ce délai, les réservations enregistrées seront facturées.

Pour toute demande d'inscription dans un délai inférieur aux 48h, merci de contacter le Centre de Loisirs.

Les **demandes d'inscription** ne sont possibles qu'au cours des **périodes prévues** à cet effet. En dehors de celles-ci, l'accès sera bloqué.

**Par exemple,** les inscriptions pour les vacances scolaires s'ouvrent 4 semaines avant le début du séjour, jusqu'au mercredi précédant le premier jour des vacances.

### → L'INSCRIPTION SE FAIT EN 3 ETAPES (A-B-C)

### A : Choix de l'enfant Attention, si vous avez plusieurs enfants, B: Choix de l'activité il sera nécessaire de les inscrire un par un. Inscriptions Accédez à la liste de vos demandes d'Inscription Membres de la famille CHABLIS MERCREDI MATIN du 05-09-2018 au 03-07-2019 Enfant 1 0 Enfant 2 2 Mols Semaine ALLCUTTITE. + + Janvier 2019 Activités Lun Mar Mer Ven Sam Dim Jeu Toutes ۳ a 0 - Inri bena mapa (02/00/18 - 10/0//19) 0 Veri berne midi (03/09/18 - 10/07/19) 53 🗉 🔮 Vari berna sar (0.5/09/18 - 10/0//79) 10 Peri chicher mater (22/09/18 - 10/07/19) 2 57 Chatties 🛛 📕 Peri chichan enidi giz/00/18 - 10/07/10/52 marcrade pounts @ Peri Listiwé solr (03/09/18 - 10/0//19) 16 17 18 15 🛛 🗧 Pari 41 cyr malin (03/00/18 - 10/07/10) Chables Puri st Lyr midi (03/09/18 - 10/07/19/52 mercredimumbe Part M Lyn Soir (03/09/18 - 10/07/19) 21 24 25 Chables mercredi apres midi (05/09/76 - 05/0779) 52 60 planestrispe Chabite mercede journise (db/08/18 - 0507/19) \$2 V Koubis 🖲 📄 Chabily may credi mapin (05/09/18 - 03/07/19) 🌿 mercradi pumbe 28 30 29 bi planes dispo Inscriptions multiples Cubis Inscription pour la période micred pumbr du I-mm-yyy au I-mm-yyyy (es E Lundi E Mard D Mercred C: Choix de la période -E Jeud E Vendredi 2 possibilités Samedi E Dimanche Départ Ne prend pas le bus ٧ Soit : vous cliquez dans Avec repas le calendrier aux jours Retour Soit: vous définissez Ne prend pas le bus ٧ correspondants pour la période concernée, valider vos demandes Valider les jours souhaités, d'inscription puis vous cliquez sur Valider

### → SUPPRIMER UNE DEMANDE D'INSCRIPTION

Il existe deux méthodes pour supprimer une demande d'inscription pour les mercredis

### $\rightarrow$ Soit par le calendrier

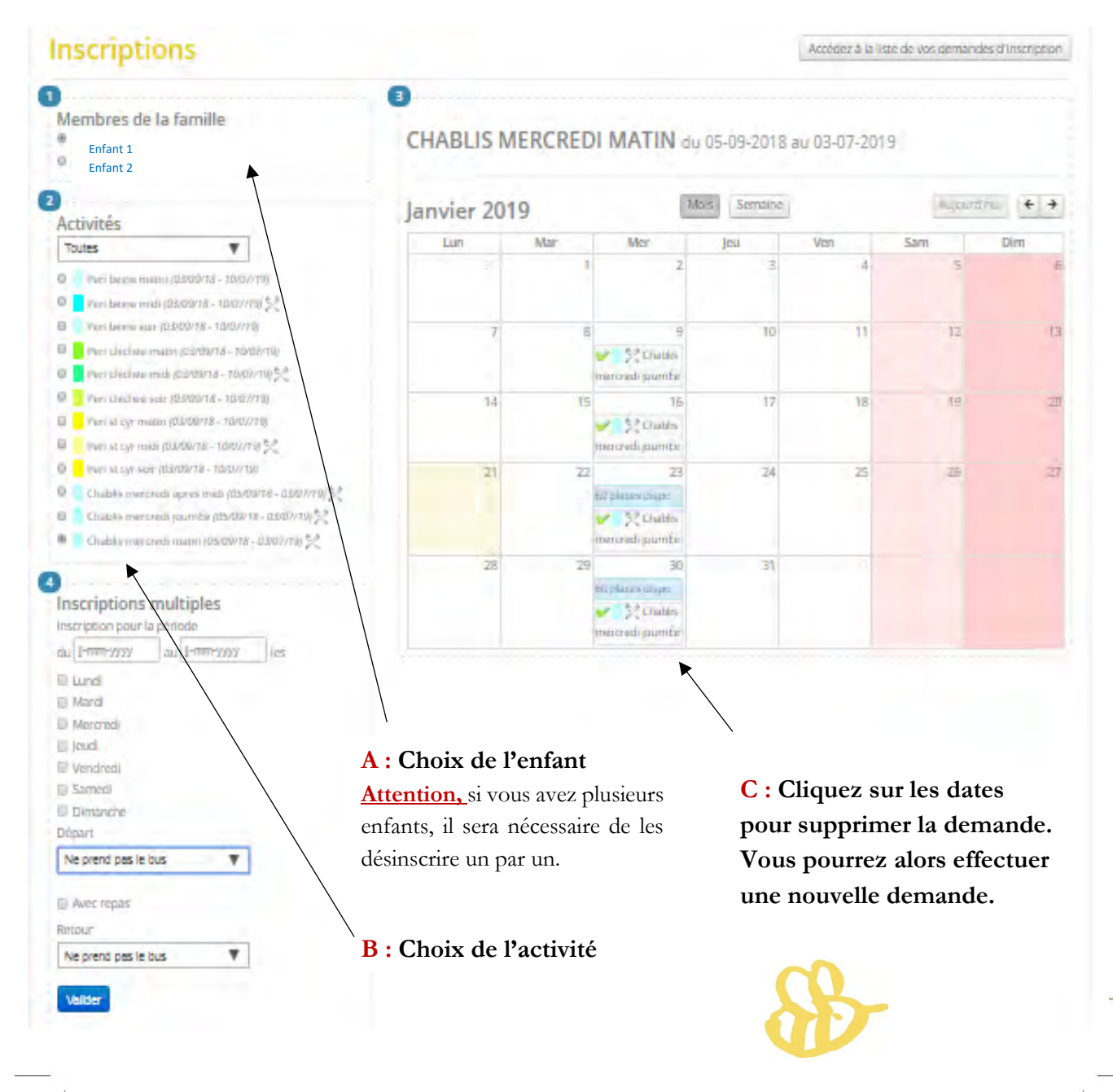

### $\rightarrow$ Soit en accédant à la liste récapitulative de vos demandes

| Inscriptions                                                  | Accédez à la liste de vos demandes d'inscription |
|---------------------------------------------------------------|--------------------------------------------------|
| 1<br>Membres de la famille<br>© Enfant 1<br>© Enfant 2        | 3<br>Aucune activité sélectionnée.               |
| 2<br>Activités<br>Veuillez d'abord sélectionner une personne. |                                                  |

V

Une page où sont listées toutes vos demandes apparaît. Supprimez celles que vous souhaitez en cliquant sur la <u>croix rouge</u>.

| ï-dessous la liste de vos de<br>In mail de confirmation vou | mandes en attente de validation par nos services.<br>Is sera envoyé dès traitement de celles-ci. |                      | $\lor$                |
|-------------------------------------------------------------|--------------------------------------------------------------------------------------------------|----------------------|-----------------------|
| Enfant 1                                                    |                                                                                                  |                      |                       |
| DATE                                                        | ACTIVITE                                                                                         | туре                 | ANNULER LA<br>DEMANDE |
| 05-02-2019                                                  | PERI BEINE MATIN                                                                                 | Inscription demandée | ×                     |
| 1-02-2019                                                   | PERI BEINE MATIN                                                                                 | Inscription demandée | ×                     |
| 14-02-2019                                                  | PERI BEINE MATIN                                                                                 | Inscription demandée | ×                     |
| 5-02-2019                                                   | PERI BEINE MATIN                                                                                 | Inscription demandée | ×                     |
| 8-02-2019                                                   | PERI BEINE MATIN                                                                                 | Inscription demandée | ×                     |
| 19-02-2019                                                  | PERI BEINE MATIN                                                                                 | Inscription demandée | ×                     |
| 21-02-2019                                                  | PERI BEINE MATIN                                                                                 | Inscription demandée | ×                     |
| 2-02-2019                                                   | PERI BEINE MATIN                                                                                 | Inscription demandée | ×                     |
| 5-02-2019                                                   | PERI BEINE MATIN                                                                                 | Inscription demandée | ×                     |
| 26-02-2019                                                  | PERI BEINE MATIN                                                                                 | Inscription demandée | ×                     |

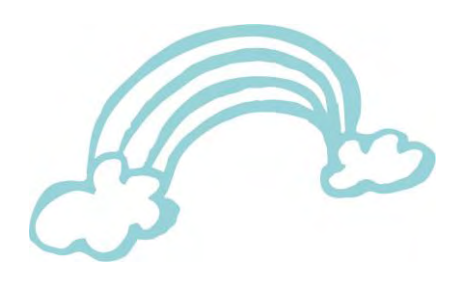

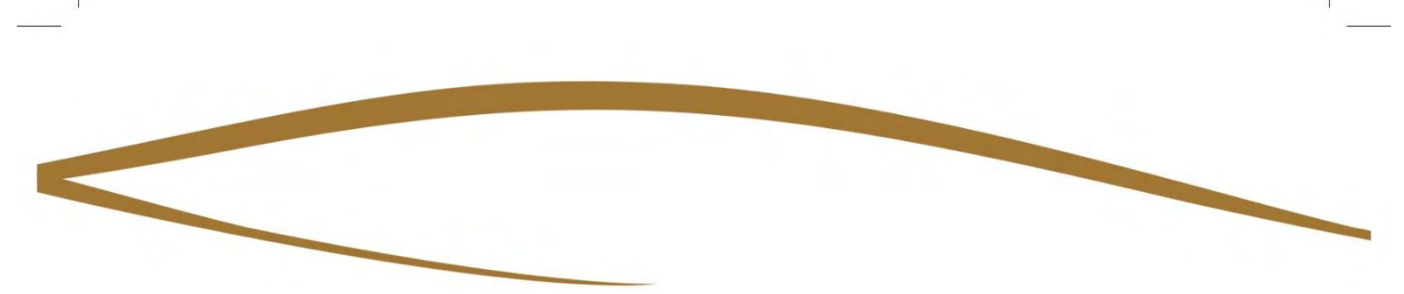

### 4. VISIONNER MES FACTURES

| Accueil                  | Mon compte                                                                          | ns Paiement en ligne     |                                                                                              |
|--------------------------|-------------------------------------------------------------------------------------|--------------------------|----------------------------------------------------------------------------------------------|
| Vous êtes conn<br>Mes fa | Mes informations<br>Mes factures<br>Historique des inscriptions<br>Dépôt de fichier | ne<br>dernières factures | <ul> <li>Cliquez sur « mon compte »</li> <li>Cliquez ensuite sur « mes factures »</li> </ul> |

Il vous suffit ensuite de cliquer sur télécharger (bouton vert) pour visionner (et télécharger) vos factures.

| Q Recherche                             | NUMERO    | DATE       | MONTANT | TÉLÉCHARGER |
|-----------------------------------------|-----------|------------|---------|-------------|
| Recherche par numéro Recherche par date | 011900075 | 08-01-2019 | 48.60 € | -           |
|                                         | 011800837 | 04-12-2018 | 64.80 € | 4           |
| Numèra a                                | 011800730 | 08-11-2018 | 48.60 € | 4           |
|                                         | 011800565 | 09-10-2018 | 64.80 € | 1           |
|                                         | 011800325 | 11-07-2018 | 40.50 € |             |

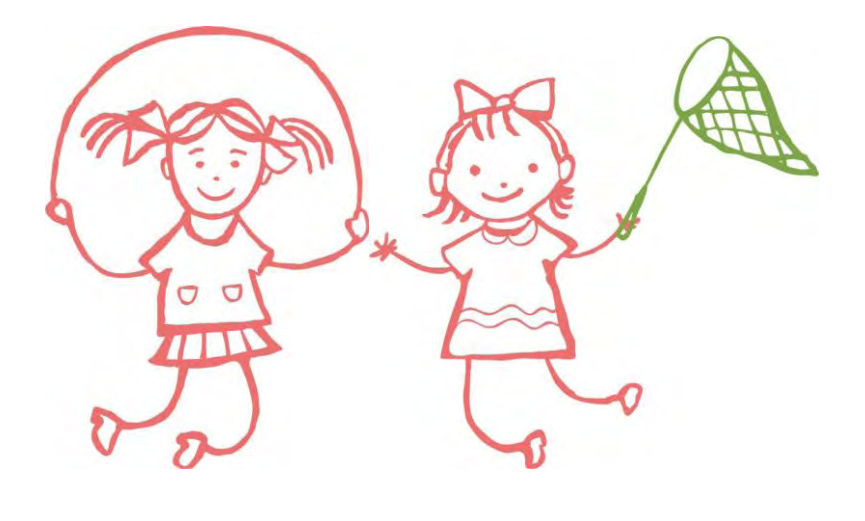

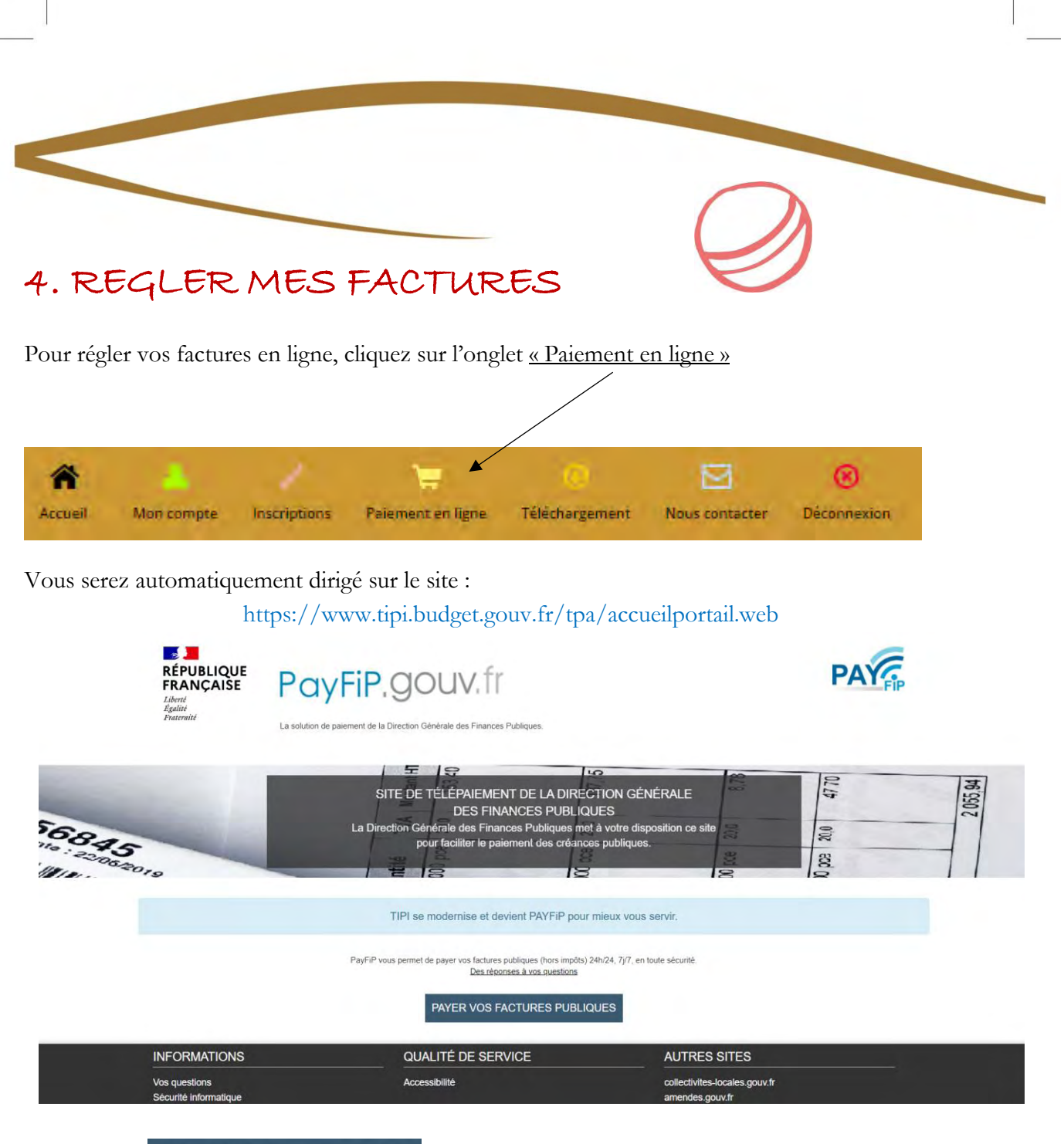

Cliquez sur PAYER VOS FACTURES PUBLIQUES puis suivez les instructions de paiement.

Pour tout autre moyen de paiement (espèces, chèques, chèques vacances, tickets CESU), merci de vous adresser à la Trésorerie de Chablis.

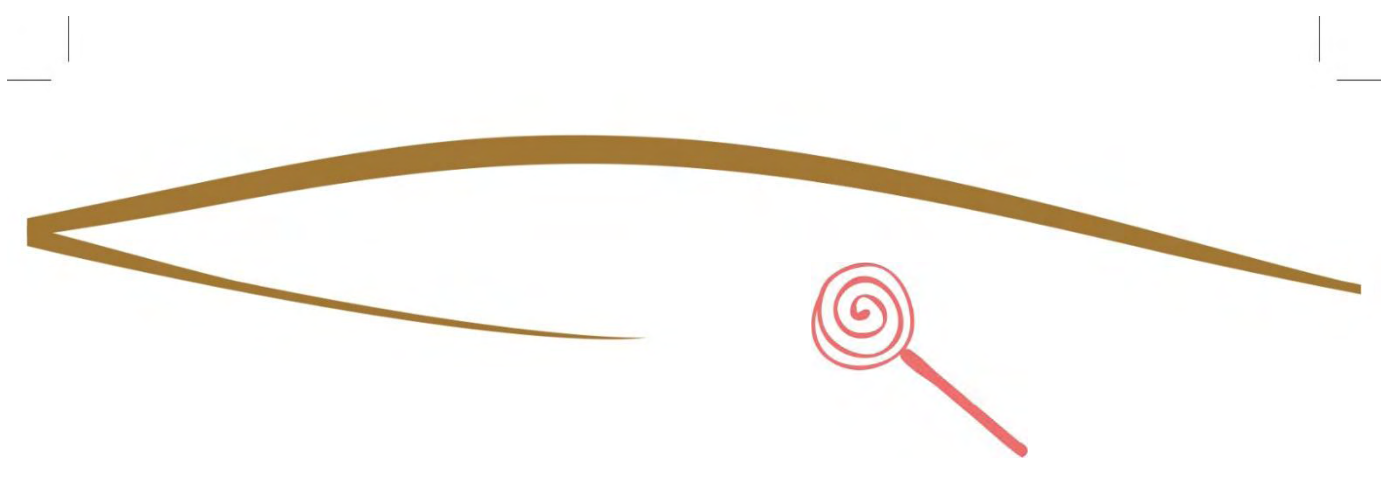

### 5. DELAI D'INSCRIPTION

Les **demandes d'inscription** ne sont possibles qu'au cours des **périodes prévues** à cet effet. En dehors de celles-ci, l'accès sera bloqué.

**Par exemple,** les inscriptions pour les vacances scolaires s'ouvrent 4 semaines avant le début du séjour, jusqu'au mercredi précédant le premier jour des vacances.

# Pour toute question ou réservation en dehors des périodes prévues, merci de vous rapprocher du Centre de Loisirs.

<u>ATTENTION</u>: Un délai de 48h est à respecter pour toute modification de réservation. Passé ce délai, les réservations faites seront facturées.

Pour toute demande d'inscription dans un délai inférieur aux 48h, merci de contacter le Centre de Loisirs.

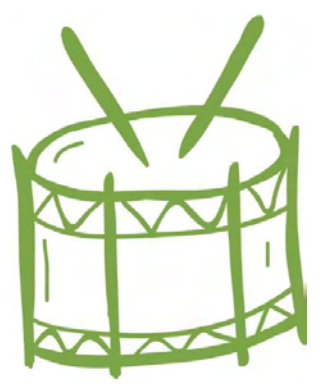

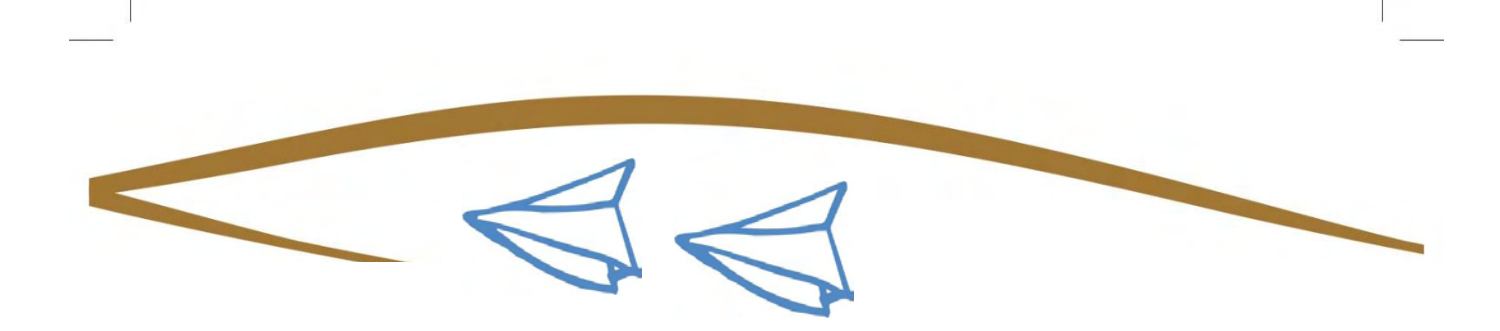

### 6. TELECHARGER DES DOCUMENTS

Certains documents relatifs au centre de loisirs sont disponibles en cliquant ici

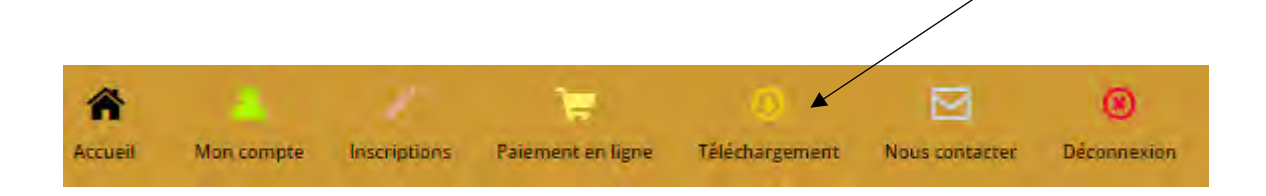

### 7. NOUS CONTACTER

Pour toute question, vous pouvez contacter le Centre de Loisirs par mail en cliquant ici

| â       |            | X            | )W                | Ø              |                | 0           |
|---------|------------|--------------|-------------------|----------------|----------------|-------------|
| Accueil | Mon compte | Inscriptions | Paiement en ligne | Téléchargement | Nous contacter | Déconnexion |

Vous pouvez également nous contacter aux coordonnées suivantes :

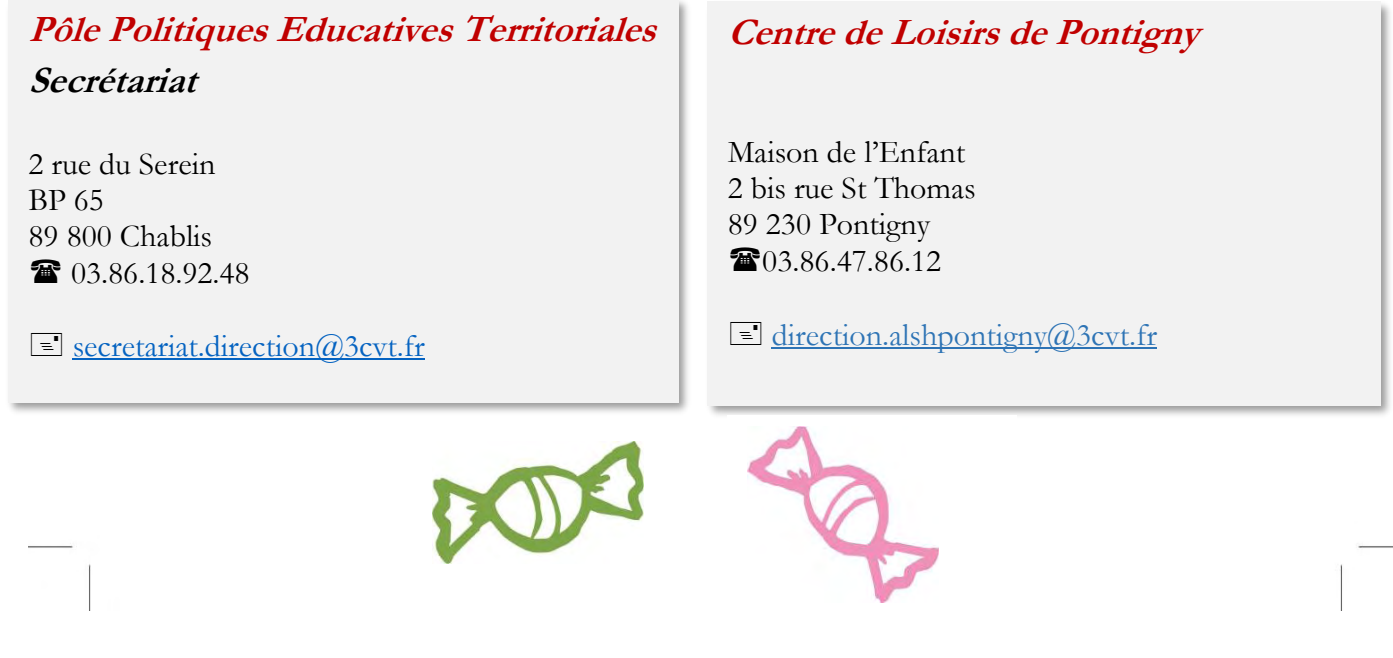